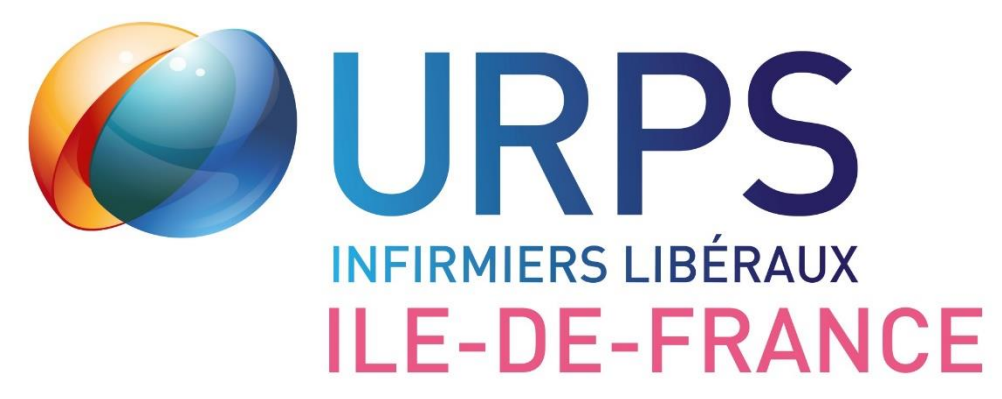

# **Tutoriel utilisation inzee.care** VDSI pour les IDEL remplaçants

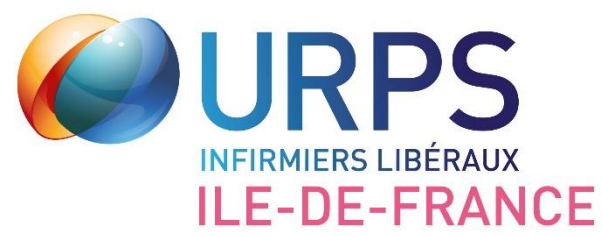

### **1- Inscription sur inzee.care**

Site internet : https://fr.inzee.care/inscription/professionnel/1

| Www.inzee.care Le professionnel de santé à proximité | Accès Patient                                    | Accès Pro 🗸                             | Accès Etablissements 🗸 | Services Pro 🗸 | Prendre RDV |  |  |  |
|------------------------------------------------------|--------------------------------------------------|-----------------------------------------|------------------------|----------------|-------------|--|--|--|
|                                                      | Vous êtes infirmier                              |                                         |                        |                |             |  |  |  |
|                                                      | <b>E</b><br>Infirmier                            |                                         |                        |                |             |  |  |  |
|                                                      | indiquez votre adresse d'exercice profes         | sionnel *                               |                        |                |             |  |  |  |
|                                                      | (* pour les remplaçants ou retraités indiquez vo | tre adresse personnelle)                |                        |                |             |  |  |  |
|                                                      | Code postal                                      | Ville                                   |                        |                |             |  |  |  |
|                                                      |                                                  | Valider                                 |                        |                |             |  |  |  |
|                                                      |                                                  | <ul> <li>Retour aux types de</li> </ul> | comptes                |                |             |  |  |  |
|                                                      |                                                  | Déjà un compte ? Conne                  | ectez-vous             |                |             |  |  |  |

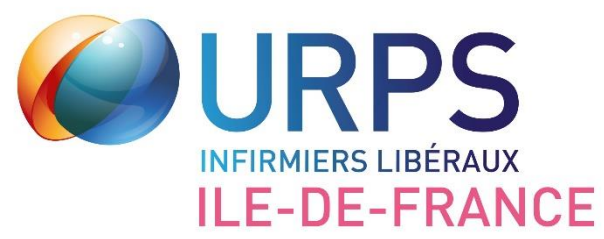

# 2- Réception des demandes VDSI

Réception des demandes de soins par mail ou notification sur votre smartphone

Cliquez ici pour consulter la demande

| () : ·····                                   |
|----------------------------------------------|
|                                              |
| Le professionnel de sance à proximite        |
|                                              |
|                                              |
| 😑 Liste des demandes reçues                  |
| Toutes les demandes que j'ai reçues          |
| Afficher 25 🗸 résultats                      |
| Affichage de 1 à 2 sur 2 résultats           |
| Rechercher :Q                                |
| Demande n° 4205                              |
| Patient Monsieur a I                         |
| Visite sanitaire infirmière Covid VDSI (DEV) |
| 28/04/2021                                   |
| 75019 PARIS                                  |
| Demande à consulter                          |
|                                              |
| Demande n° 4195                              |
| Patient Monsieur a I                         |
| Visite sanitaire infirmière Covid VDSI (DEV) |
| 27/04/2021                                   |
| 75019 PARIS<br>Patient : Abdel IAZZA         |
|                                              |

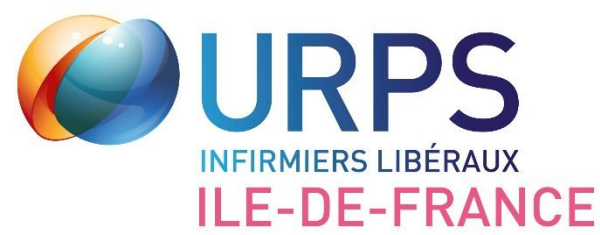

# **3- Réception des demandes VDSI**

Cliquez ici pour accéder aux coordonnées du patient.

Vous avez alors 30 minutes pour téléphoner au patient pour prendre rdv.

Vous pouvez ensuite refuser la demande, elle est ensuite envoyée à l'IDEL suivant.

Il est possible de se désister si lors de l'appel le patient refuse la venue de l'IDEL (préciser dans inzee.care pour quelle raison vous vous désistez), la demande est ensuite transmise aux autres IDEL de la liste Numéro du patient (anonymisé) XXXXXXXXXX

#### Adresse (anonymisée)

Entre le 156 et le 180 Rue de Crimée, Paris, France 75019 PARIS

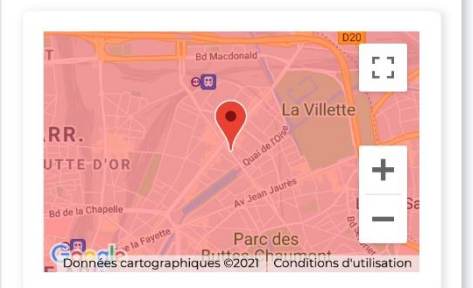

Demande de soins élargie : elle se trouve probablement en dehors de votre secteur. Souhaitez-vous accéder aux coordonnées du patient ? Si vous êtes disponible, cliquez sur **oui** afin d'obtent les coordonnées du patient

09:42 Temps imparti avant que la demande ne soit renvoyée vers un autre profession Pour continuer à recevoir des des téléchargez l'application inzee.Care sur les stores, plitique de confidentialité progriei

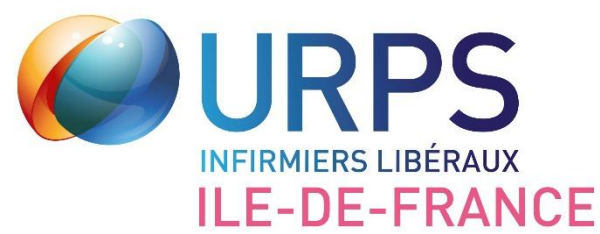

### 4- Après la VDSI

Vous devez indiquer quand la visite a été réalisée

Vous devez indiquer si le patient nécessite un accompagnement par la CTAI (cellule territoriale d'appui à l'isolement). Si oui, les numéros de téléphone des CTAI sont sur le site internet de l'URPS

Vous devez indiquer si vous avez effectué des prélèvements à l'entourage du patient

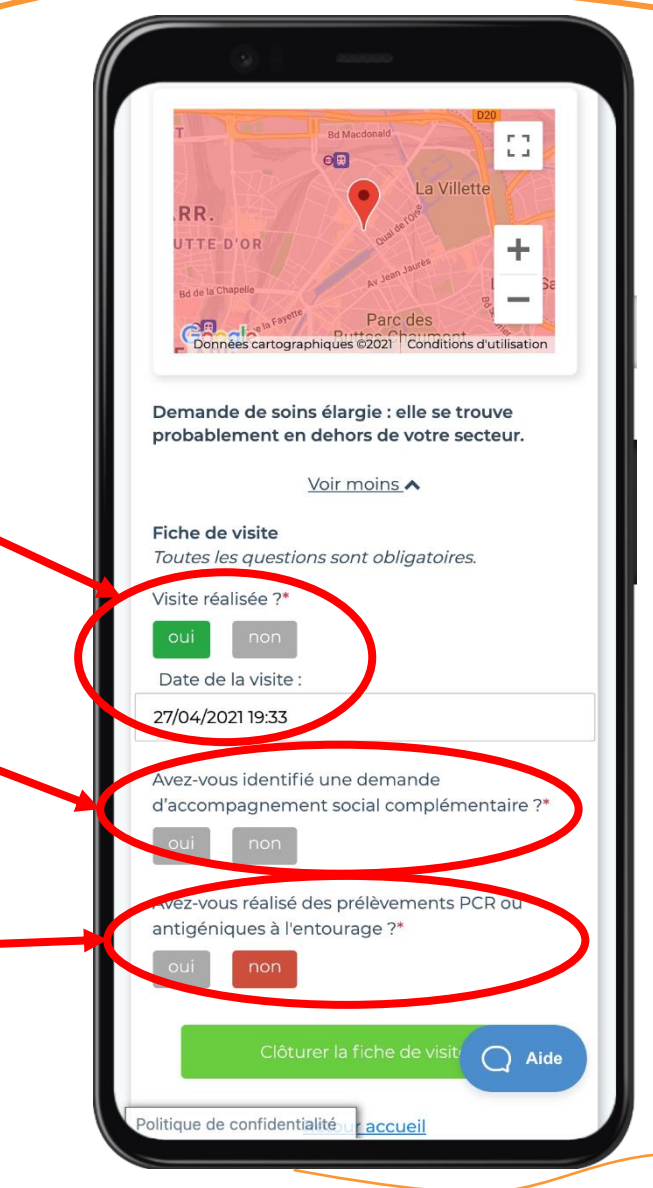

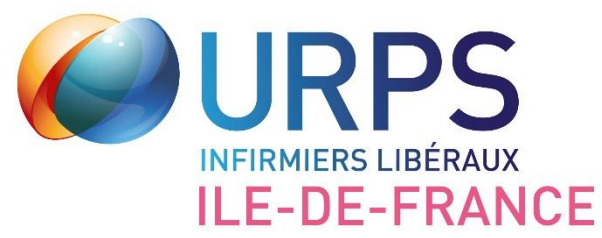

### 5- En cas de tests antigéniques ou de PCR

Vous devez indiquer l'identité de chaque personne prélevée : Nom Prénom Date de naissance

Cliquez ici pour ajouter les coordonnées d'une autre personne prélevée

Quand tous les renseignements sont saisis, cliquer ici.

|             | 3            | 100000        | 2           |         |  |
|-------------|--------------|---------------|-------------|---------|--|
| Тур         | e de test ré | alisé*        |             |         |  |
| 0           | Test PCR     |               |             |         |  |
| 0           | Test antig   | énique        |             |         |  |
| Civi        | lité*        |               |             |         |  |
| 0           | Madame       |               |             |         |  |
| ۲           | Monsieur     |               |             |         |  |
| Nor         | m de la pers | sonne préle   | vée*        |         |  |
| Dupont      |              |               |             |         |  |
| Pré         | nom de la p  | personne pr   | élevée*     |         |  |
| Alk         | oert         |               |             |         |  |
| Dat         | e de naissa  | nce de la pe  | ersonne pr  | élevée* |  |
| 24          | /02/1976     |               |             |         |  |
| Ajo         | uter un aut  | re prélèvem   | nent dans l | e mêm   |  |
| <u>oyer</u> |              |               |             |         |  |
|             | Clôt         | urer la fiche | e de visite |         |  |
|             |              | Retour acc    | <u>ueil</u> |         |  |
|             |              |               |             |         |  |
|             |              |               |             |         |  |
|             |              |               |             | Q A     |  |

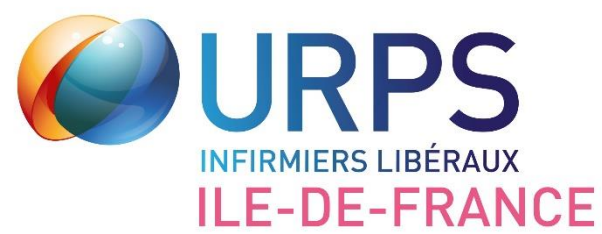

### 6- Clôture de la fiche

Une fois la fiche clôturée, vous aurez un message de confirmation.

Attention : vous ne pourrez plus modifier la fiche par la suite

De son côté, l'URPS recevra cette fiche pour paiement.

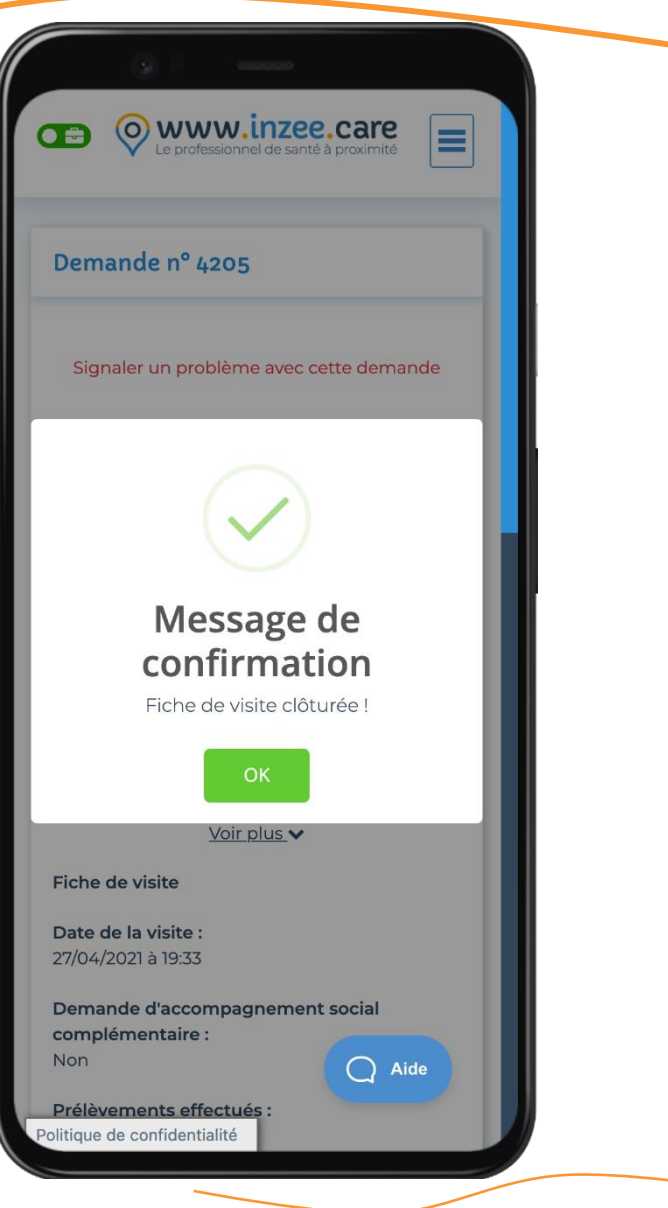

Tutoriel utilisation inzee.care – VDSI pour les IDEL remplaçants – Version 29/04/2021

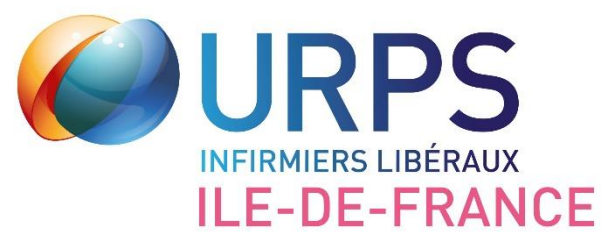

# 7- Impression de la fiche

Une fois la fiche clôturée, si vous le souhaitez, vous pouvez l'imprimer.

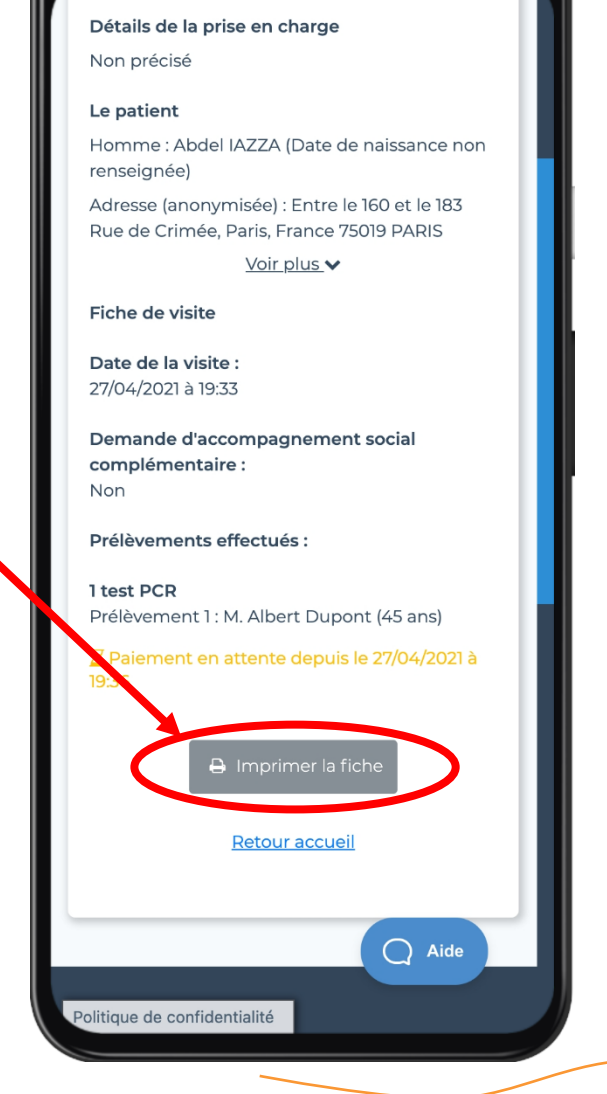

ilque , I fois par jour pendant I jou

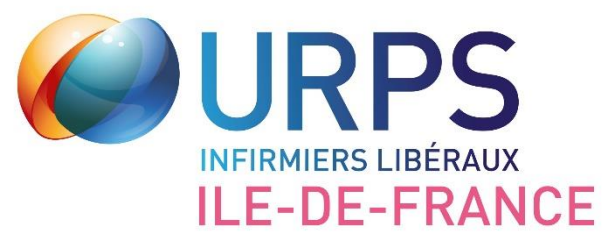

En cas de question sur l'utilisation d'inzee.care ou sur les VDSI, vous pouvez écrire à l'URPS infirmiers lle-de-France :

urps.ide.idf@gmail.com

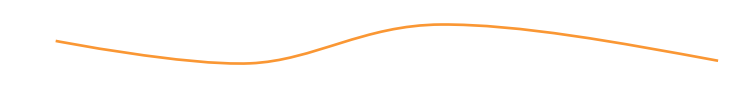

Tutoriel utilisation inzee.care – VDSI pour les IDEL remplaçants – Version 29/04/2021